## Aseta latausohjaimen CPU-nopeudeksi Normaali

Jos modeemi- tai USB-yhteydessä on ongelmia, yksi mahdollinen ratkaisu on asettaa suorittimen nopeus Normaaliksi.

Tämä vaihtoehto on käytettävissä vain laiteohjelmistoversiossa 4.02 ja uudemmissa.

Prosessorin nopeutta voidaan muuttaa joko USB-tikulla tai taustapuolelta.

## Vaiheittainen opas USB-tikkua käytettäessä

- 1. Luo yhteensopiva USB-tikku
- 2. Lataa ja pura liitteenä oleva zip-tiedosto muistitikun juureen

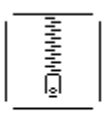

- 3. USB-tikun konfigurointi
- 4. Nyt CPU-kortti on asetettu Normaaliin

## Vaiheittainen opas tausta- ja OCPP ChangeConfiguration -pyynnön käyttämiseen

 S lopeta ChangeConfiguration-pyyntö laturiin seuraavalla avaimella ja arvolla: avain: CPUPerfModearvo: 1

sw\_config.zip

- Jos laturissa on kaksi pistorasiaa, kuten EVB200, EVF200 tai EVC200, lähetä myös seuraava avainarvopari: CPUPerfMode\_2
- arvo: 1
- 3. Lähetä HardReset-komento laturiin
- 4. Nyt CPU-kortti on asetettu Normaaliin